1/4

В Лайм Кассе можно активировать плагин «Расширенное оформление услуг», благодаря ему, при оказании услуги, после считывании карты клиента, открывается окно где можно выбрать тариф списания с карты и количество билетов.

# Настройка плагина

Для активации плагина «Расширенно оформление услуг» нужно сделать следующее:

1. Зайти в настройки кассы

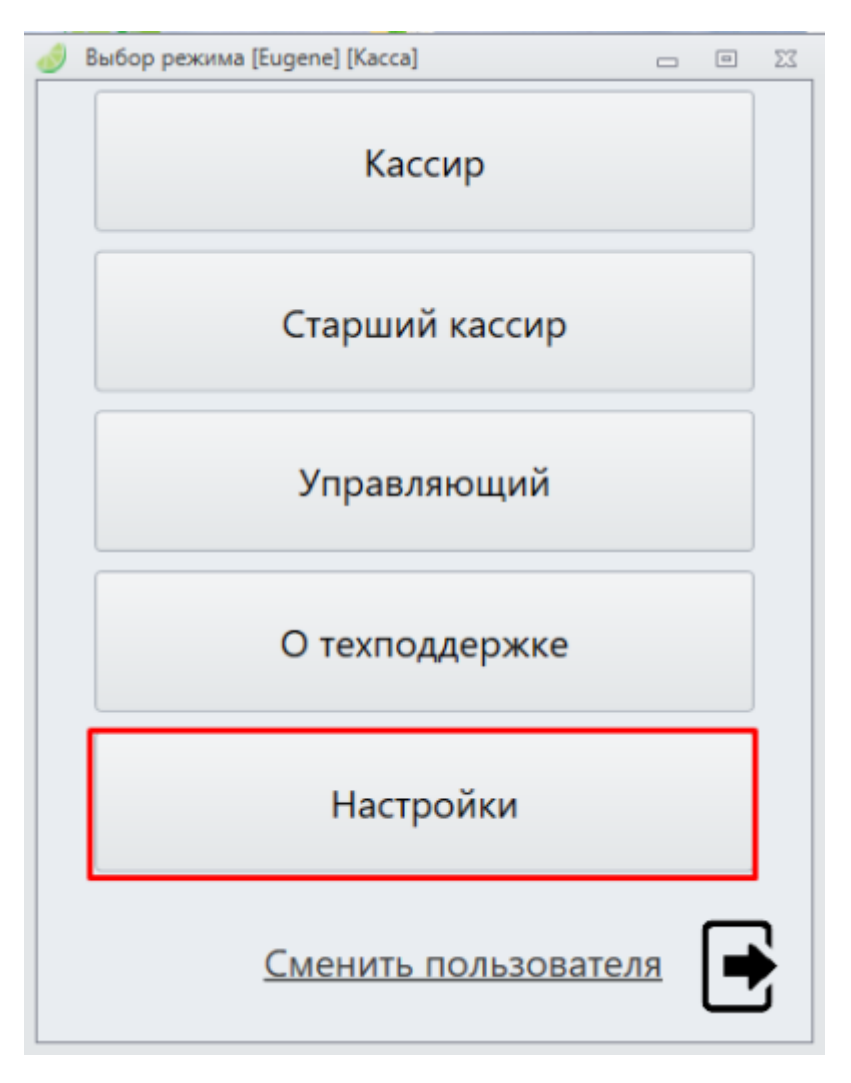

Нажать кнопку «Плагины»

| update:<br>09:54 | public:doc:cashdesk:plagins:rasshirennoe_oformlenie_uslug https://wiki.lime-it.ru/doku.php/public/doc/cashdesk/plagins/rasshirennoe_oformlenie_uslug?rev=1752141254 |
|------------------|----------------------------------------------------------------------------------------------------|
| 10/07/2025       |                                                                                                    |

| 🥑 Окно настроек         |                     |                                 | X     |
|-------------------------|---------------------|---------------------------------|-------|
| Инсталляция:            | Тестов              | ая для Жени                     |       |
| Путь до данных прило    | жения               |                                 |       |
| C:\ProgramData\Lime-    | Soft\Jade.Cashdesk  |                                 |       |
| Адрес сервера (измен    | яется при авторизац | ции)                            |       |
| https://demo.lime-it.ru | ı/                  |                                 |       |
| Номер кассы             |                     |                                 |       |
| Касса                   |                     |                                 | *     |
| Тема                    |                     |                                 |       |
| Office2010Silver        |                     |                                 | *     |
| Время для повторной     | авторизации в мину  | /тах                            |       |
| 0                       |                     |                                 |       |
| Изменить стили          | Плагины             | Сохранить и перезагрузить кассу | Назад |

## Выбрать «Расширенное оформление услуг» и нажать «Настройки»

| 🥑 Окно настроек         |                                           | X     |
|-------------------------|-------------------------------------------|-------|
| Инсталляция:            | Тестовая для Жени                         |       |
| Путь до данных прило    |                                           |       |
| C:\ProgramData\Lime-    | Печать договора ответственности           |       |
| Адрес сервера (измен    | Отправка чеков в ііко                     |       |
| https://demo.lime-it.ru | Тестирование принтеров                    |       |
| Номер кассы             | Облегченный просмотр информации о клиенте |       |
| Касса                   | Расширенное оформление услуг              | *     |
| Тема                    | Печать выходных билетов                   |       |
| Office2010Silver        | ··· ·· ·· ·· ·· ·· ·· ·· ·· ·· ·· ·· ··   | -     |
| Время для повторной     | Настройки Закрыть                         |       |
| 0                       |                                           |       |
| Изменить стили          | Плагины Сохранить и перезагрузить кассу   | Назад |

#### Выбрать чекбокс «Разрешить» и нажать «Сохранить»

| 🥜 Окно настроек          |                       |                   |                  | X     |
|--------------------------|-----------------------|-------------------|------------------|-------|
| Инсталляция:             | Тестова               | ая для Жени       |                  |       |
| Путь до данных прило-    |                       |                   | _ O X            |       |
| C:\ProgramData\Lime-     | Печать договора       | а ответственности | 1                |       |
| Адрес сервера (измен     | Отправка чеков        | вiiko             |                  |       |
| https://demo 🥑 Расшире   | нное оформление услуг |                   |                  | _ 0 X |
| Номер кассы<br>Касса     | ить 🗹                 | ранить            | Отмена           |       |
| Тема<br>Office2010Silver | Печать выходнь        | іх билетов        |                  | -     |
| Время для повторной      |                       | Настройки         | Закрыть          |       |
| 0                        |                       |                   |                  |       |
| Изменить стили           | Плагины               | Сохранить и пер   | езагрузить кассу | Назад |

### Далее нажать «Закрыть», затем «Сохранить и перезагрузить кассу»

| 🤣 Окно настроек                                           | 23  |
|-----------------------------------------------------------|-----|
| Инсталляция: Тестовая для Жени                            |     |
| Путь до данных приложения                                 |     |
| C:\ProgramData\Lime-Soft\Jade.Cashdesk                    |     |
| Адрес сервера (изменяется при авторизации)                |     |
| https://demo.lime-it.ru/                                  |     |
| Номер кассы                                               |     |
| Касса                                                     | *   |
| Тема                                                      |     |
| Office2010Silver                                          | *   |
| Время для повторной авторизации в минутах                 |     |
| 0                                                         |     |
| Изменить стили Плагины Сохранить и перезагрузить кассу На | зад |

- https://wiki.lime-it.ru/

**Далее нужно закрыть открывшееся окно и открыть кассу заново**, плагин активируется только после повторного открытия кассы.

| 🥑 Вход в систему [1.132.2.0] 👝 🗉 🔀 |      |         |        |  |  |  |
|------------------------------------|------|---------|--------|--|--|--|
| Вход в систему                     |      |         |        |  |  |  |
| По паролю                          |      | По пину |        |  |  |  |
|                                    | Введ | ите ва  | аш пин |  |  |  |
|                                    | 1    | 2       | 3      |  |  |  |
|                                    | 4    | 5       | 6      |  |  |  |
|                                    | 7    | 8       | 9      |  |  |  |
|                                    | Clr  | 0       | Del    |  |  |  |
| Войти в систему                    |      |         |        |  |  |  |

#### public, doc, cashdesk doc, article

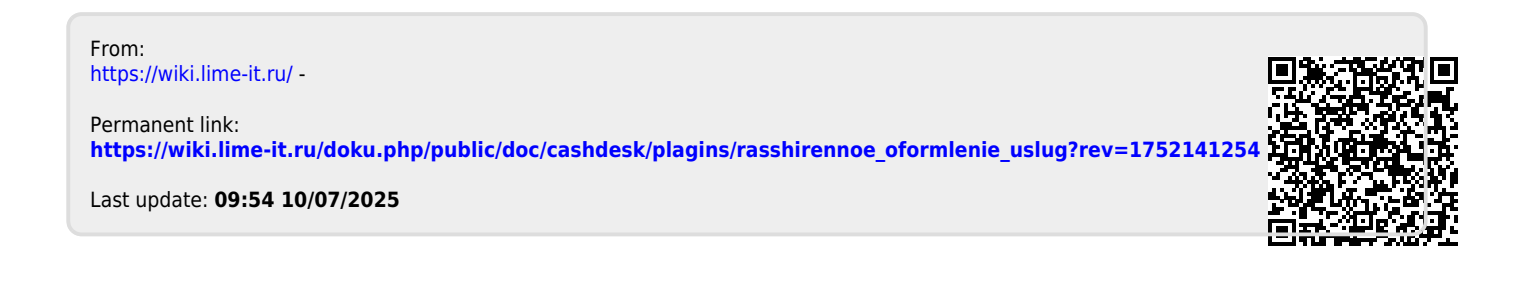